## SETUP AN APPCENTRAL ACCOUNT QUICK USER GUIDE

## How to Setup an AppCentral Account

Once you have received an emailed invitation to participate in an AppCentral process, you must first create an AppCentral account. You will only need a single account to access any AppCentral process once it has been created.

Note: A practitioner MUST access AppCentral using the link provided in the email.

## **Creating an AppCentral Account**

- 1. Click (or cut and paste) the link provided in the invitation email
- 2. Click **Sign Up** button on the AppCentral landing page. The Create account screen is now displayed
- 3. Enter all required information into the fields provided. An entry is required for each field with an asterisk(\*)

| Create accour                   | nt                                                             |                                                           | Ed Contact 🚔 Priv.                           |
|---------------------------------|----------------------------------------------------------------|-----------------------------------------------------------|----------------------------------------------|
|                                 |                                                                |                                                           | BC Medical Quality Initiati                  |
| First Name: *                   |                                                                | Last Name: *                                              |                                              |
| AppCentral ID: *                |                                                                | Confirm: *                                                |                                              |
| Password: *                     |                                                                | Confirm: *                                                |                                              |
|                                 | Weak Medium Strong                                             |                                                           |                                              |
|                                 | Your password must be 8-15                                     | characters in length inclu                                | ding at least 1 digit.                       |
| Personal Email: *               |                                                                |                                                           |                                              |
| Credentialing<br>Contact Email: |                                                                |                                                           |                                              |
|                                 | To receive notifications via e<br>recover your forgotten passy | mail about your application<br>word, please provide a con | n process, or to help<br>tact email address. |
| Just in case                    | e you forget your a                                            | ccount info 🛛 🗿                                           |                                              |
| Question 1:*                    | Select a challenge question                                    |                                                           |                                              |
| Answer: *                       |                                                                |                                                           |                                              |
| 🔲 I have read a                 | nd accept the terms of use ag                                  | reement.                                                  |                                              |
| View terms of                   | f use agreement                                                |                                                           |                                              |
| Cancel                          |                                                                | Create                                                    | my account                                   |
| * Required                      |                                                                |                                                           | _                                            |

- Your AppCentral ID and email address entered here will be how AppCentral identifies you. (*Recommend using your email address for AppCentral ID*).
- Your password must be between 8 and 15 characters long and have at least one number and one letter.
- The challenge question and answer will be used in future to reset your password should you forget it.
- 4. Click View terms of use agreement link to view.
- 5. If the terms of use are acceptable, click the I have read and accept the terms of use agreement checkbox. You cannot create an AppCentral account without agreeing to the terms of use.
- 6. Click the **Create my account** button to complete the account creation process. A confirmation email will be sent to the email address associated with the account.